## ISTRUZIONI AUTORIZZAZIONE PRIVACY PAGO IN RETE

- 1. Entrare nell'area tutore del Registro elettronico Nuvola.
- 2. Cliccare sulla voce Pagamenti del menù a sinistra.

| <b>a</b> | Nuvola               |                                                                                          |
|----------|----------------------|------------------------------------------------------------------------------------------|
|          | Y                    | Pagamenti                                                                                |
| *        | Home                 | Stato Cerca                                                                              |
| Ŧ        | Voti                 | DA PAGARE Reset                                                                          |
|          | Assenze              | Nessun pagamento disponibile                                                             |
| Ø        | Note                 | Non è stato trovato nessun pagamento. Prova a modificare i filtri per vedere altri dati. |
| 8        | Argomenti di lezione |                                                                                          |
| AB       | Compiti              |                                                                                          |
|          | Calendario           |                                                                                          |
|          | Eventi e documenti   |                                                                                          |
| R        | Elaborato esame      |                                                                                          |
| 2        | Colloqui             |                                                                                          |
| ۲<br>E   | Documenti scrutinio  |                                                                                          |
|          | Bacheche             |                                                                                          |
| I        | Modulistica          |                                                                                          |
|          | Pagamenti            |                                                                                          |
|          |                      |                                                                                          |

3. All'apertura della nuova videata, cliccare sulla casella Connessione Pago in Rete, in alto a destra.

| ~ | Pagamenti                    | _                                                                                        | Conneccione Page in Pete |  |  |  |  |
|---|------------------------------|------------------------------------------------------------------------------------------|--------------------------|--|--|--|--|
|   | DA PAGARE                    |                                                                                          | Connessione Pago in Rete |  |  |  |  |
|   | Nessun pagamento disponibile |                                                                                          |                          |  |  |  |  |
|   |                              | Non è stato trovato nessun pagamento. Prova a modificare i filtri per vedere altri dati, |                          |  |  |  |  |
|   |                              |                                                                                          |                          |  |  |  |  |
|   |                              |                                                                                          |                          |  |  |  |  |
|   |                              |                                                                                          |                          |  |  |  |  |
|   |                              |                                                                                          |                          |  |  |  |  |
|   |                              |                                                                                          |                          |  |  |  |  |
|   |                              |                                                                                          |                          |  |  |  |  |
|   |                              |                                                                                          |                          |  |  |  |  |
|   |                              |                                                                                          |                          |  |  |  |  |
|   |                              |                                                                                          |                          |  |  |  |  |
|   |                              |                                                                                          |                          |  |  |  |  |
|   |                              |                                                                                          |                          |  |  |  |  |

4. All'apertura della nuova casella leggere e spuntare Autorizzazione ad associare il codice fiscaledel tutore all'alunno all'interno di PagoinRete

| 🙆 Nuvola                                                                                                    |                                                                                                    |                           |  |  |  |  |  |
|----------------------------------------------------------------------------------------------------|----------------------------------------------------------------------------------------------------|---------------------------|--|--|--|--|--|
| <ul> <li>Nuvola</li> <li>Home</li> <li>Voti</li> <li>Assenze</li> <li>Note</li> </ul>                                                                                                    | Stato       Corce         DA PAGARE       Corce         Rese       Autorizzi ad associare l'alunno nella         Da PAGARE       Diattaforma Pago in Rete?         A seguito nota MIUR N1125 dell'08/05/2020 riguardante i pagamenti delle famiglie verso le istituzioni Scolastiche, si richiede ai tutori degli alunni di prendere visione dell'informativa sul trattamento dei dati ai sensi dell'art. 13 Regolamento UE 679/2016 "Pago in Rete" comunicata dall'Istituzione Scolastica e di apporre una suntra accunto la voce sotto ta dall'ottorizzazione ad aspociare il cordice fiscale                | filtri per vedere altri d |  |  |  |  |  |
| <ul> <li>Argomenti di lezione</li> <li>Compiti</li> <li>Calendario</li> <li>Eventi e documenti</li> <li>Elaborato esame</li> <li>Colloqui</li> <li>Documenti scrutinio</li> <li>Bacheche</li> </ul> | linformativa sul trattamento dei dati personali<br>(Art. 13 del Regolamento UE 679/2016)<br>L'Istituzione scolastica, in qualità di Titolare del trattamento, desidera, con la<br>presente informativa, fornir Le informazioni circa il trattamento dei dati personali<br>che La riguardano associati con quelli dell'alunno pagatore.<br>Tale associazione è finalizzata a consentir Le il pagamento, tramite il servizio "Pago<br>in Rete" degli avisi telematto i – ancora stitu – emessi da questa Istituzione<br>scolastica per i diversi servizi erogati (tasse scolastiche, viaggi d'istruzione, ecc.). |                           |  |  |  |  |  |
| Modulistica Pagamenti                                                                                                    | Titolare del trattamento dei dati<br>Titolare del trattamento dei dati è l'Istituzione scolastica IC Paese, al quale ci si<br>potrà rivolgere per esercitare i diritti degli interessati. Telefono: 0422_959057 E.<br>mail TVIC868002@istruzione.it<br>Responsabile del trattamento<br>Il Ministero dell'Istruzione, in qualità di responsabile, mette a disposizione la<br>piattaforma per la gestione del servizio dei pagamenti "Pago in Rete" e, pertanto, in<br>tale fase del processo ricopre il ruolo di responsabile del trattamento.<br>Responsabile della protezione dei dati personali à            |                           |  |  |  |  |  |

5. Cliccare sul pulsante blu Salva preferenze.

| 🙆 Nuvola                                                                                                    |                                 |                                                                                                    |  |  |  |  |  |
|----------------------------------------------------------------------------------------------------|---------------------------------|----------------------------------------------------------------------------------------------------|--|--|--|--|--|
| <ul> <li>Nuvola</li> <li>Nuvola</li> <li>Home</li> <li>Voti</li> <li>Assenze</li> <li>Assenze</li> <li>Note</li> <li>Argomenti di lezione</li> <li>Compiti</li> <li>Calendario</li> <li>Calendario</li> <li>Elaborato esame</li> <li>Colloqui</li> <li>Documenti scrutinio</li> <li>Bacheche</li> <li>Modulistica</li> <li>Pagamenti</li> </ul> | Pagamenti<br>Stato<br>DA PACARE | <ul> <li>Diritti degli interessati</li> <li>Il Regolamento (UE) 2016/679 attribuisce ai soggetti interessati i seguenti diritti:</li> <li>diritto di accesso (art. 15 del Regolamento (UE) 2016/679), ovvero di ottenere in particolare</li> <li>la conferma dell'esistenza dei dati personali.</li> <li>l'Indicazione dell'origine e delle categorie di dati personali, della finalità e della modalità dei loro trattamento,</li> <li>la logica applicata in caso di trattamento effettuato con l'ausilio di strumenti elettronici,</li> <li>gli estremi identificativi del Titolare del trattamento dei dati personali, dell Responsabile del trattamento dei dati personali dei soggetti o categorie di soggetti o categorie di soggetti o categorie di soggetti o categorie di soggetti o categorie di soggetti a quali i dati sono stati o possono essere comunicati,</li> <li>il periodo di conservazione;</li> <li>diritto alla cancellazione (art. 17 del Regolamento (UE) 2016/679);</li> <li>diritto ali a portabilità dei dati (art. 20 del Regolamento (UE) 2016/679);</li> <li>diritto di orposizione (art. 17 del Regolamento (UE) 2016/679);</li> <li>diritto di orposizione (art. 21 del Regolamento (UE) 2016/679);</li> <li>diritto di orposizione (art. 21 del Regolamento (UE) 2016/679);</li> <li>diritto di orevoca del consenso (art. 7 del Regolamento (UE) 2016/679);</li> <li>diritto di revoca del consenso (art. 7 del Regolamento (UE) 2016/679).</li> <li>In relazione al trattamento dei dati che La riguardano, si potrà rivolgere al Titolare del trattamento per esercitare i Suoi diritti.</li> <li>Gli interessati nel caso in cui ritengano che il trattamento dei dati gersonali a loro riferiti sia compluto in violazione di quanto previsto dal Regolamento UE 679/2016 hanno il diritto di proporre reclamo al Garante, come previsto dall'art. 77 del Regolamento UE 679/2016 stesso, o di adire le opportune sedi gudiziarie ai sensi dell'art. 79 del Regolamento UE 679/2016.</li> <li>Processo decisionale automatizzato</li> </ul> |  |  |  |  |  |
| <ul> <li>Elaborato esame</li> <li>Colloqui</li> <li>Documenti scrutinio</li> <li>Bacheche</li> <li>Modulistica</li> <li>Pagamenti</li> </ul>                                                                                                    |                                 | <ul> <li>diritto di opposizione (art. 21 del Regolamento (UE) 2016/679);</li> <li>diritto di revoca del consenso (art. 7 del Regolamento (UE) 2016/679).</li> <li>In relazione al trattamento dei dati che La riguardano, si potrà rivolgere al Titolare del trattamento per esercitare i Suoi diritti.</li> <li>Gli interessati nel caso in cui ritengano che il trattamento dei dati personali a loro rifferti si acompiuto in violazione di quanto previsto dal Regolamento UE 679/2016 hanno il diritto di proporre reclamo al Garante, come previsto dall'art. 77 del Regolamento UE 679/2016 stesso, o di adire le opportune sedi giudiziarie ai sensi dell'art. 79 del Regolamento UE 679/2016.</li> <li>Processo decisionale automatizzato</li> <li>Non è previsto un processo decisionale automatizzato ai sensi dell'art. 14 comma 2 lettera g) del Regolamento (UE) 679/2016.</li> <li>Autorizzazione ad associare il codice fiscale del tutore all'alunno all'interno di Pago in Rete</li> <li>Salva preferenze</li> </ul>                                                                                                    |  |  |  |  |  |